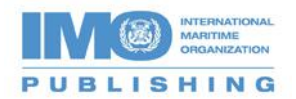

## Accessing your CD

| Insert the CD in your<br>drive and install.<br>Click on the link<br><u>www.imoactivate.com</u> or<br>on the 'Get Activation<br>Code' link to obtain your<br>Activation Code.<br>The screen you utilise<br>will depend on the<br>product you purchased.        | Imo Vega   Welcome to Imo Vega   Activation   This program needs an Activation Code for Serial   Import 5851565   To obtain your Activation Code visit   Enter your Activation Code:   Sales & support   webaddress of support homepage   Cick GET ACTIVATION CODE:   You all then be taken to the MOA   Activation code:   Image: Cick GET ACTIVATION CODE:   You all then be taken to the MOA   Activation code:   Image: Cick GET ACTIVATION CODE:   You all then be taken to the MOA   Activation Code:   Image: Cick GET ACTIVATION CODE:   You do not have internet acces, please   call the activation line on 44 (0) 152 4666   and goutp you Activation Code   and goutp you Activation Code   Activation Code:   Weight the give you you   Activation Code:   Weight the give you you   Activation Code:   Margenetic Code:   Margenetic Code:   Margenetic Code:   Margenetic Code:   Margenetic Code: |
|----------------------------------------------------------------------------------------------------|----------------------------------------------------------------------------------------------------|
| Enter the required details<br>including the Advance<br>Purchase Code (supplied<br>by your distributor or on<br>your order<br>confirmation/receipt).<br>Click on 'Get Activation<br>Code' to receive the<br>code.                                              | <image/>                                                                                                    |
| Once the website has<br>generated your Activation<br>Code please add it to the<br>Activation Code box and<br>click on 'OK' or<br>'Activate'. You will now<br>have access to the CD.<br>The screen you utilise<br>will depend on the<br>product you purchased. | <page-header></page-header>                                                                                                    |